#### 2017/11/29

#### 新谷元嗣、藪友良、玉江大将

# 7章: 非線形時系列モデル

ここでは7章6節と9節の内容を再現しよう。具体的には、非線形性の検定、TARモデル、LSTARモデル、ESTARモデルの推定である。

### 1. 非線形性の検定

教科書の7章6節の例(失業率)を用いて、非線形性に関する検定をしよう。まず、HP から UNRATE.XLS ダウンロードし Workfile に読み込もう。このデータは米国の月次失業率(1960年1月~2013年6月)である。また、失業率 unrate の階差を durate として定義する。

genr durate =d(unrate)

そして、「QUICK」→「Estimate Equation」を選択し、

durate c durate(-1) durate(-2) durate(-3) durate(-4) durate(-12)

と入力する(ラグは1から4まで連続しているので、durate c durate(-1 to -4) durate(-12) としてもよい)。OLS で推定するため、推定方法は LS を選択しよう。そして OK をクリッ クすると、以下の結果が得られる。

> Dependent Variable: DURATE Method: Least Squares Date: 11/27/17 Time: 11:20 Sample (adjusted): 1961M02 2013M06 Included observations: 629 after adjustments

| Variable           | Coefficient | Std. Error  | t-Statistic | Prob.     |
|--------------------|-------------|-------------|-------------|-----------|
| С                  | 0.000549    | 0.006166    | 0.088961    | 0.9291    |
| DURATE(-1)         | 0.058121    | 0.039374    | 1.476101    | 0.1404    |
| DURATE(-2)         | 0.227569    | 0.038673    | 5.884396    | 0.0000    |
| DURATE(-3)         | 0.188357    | 0.038647    | 4.873758    | 0.0000    |
| DURATE(-4)         | 0.140142    | 0.039080    | 3.586017    | 0.0004    |
| DURATE(-12)        | -0.127695   | 0.035694    | -3.577481   | 0.0004    |
| R-squared          | 0.180601    | Mean deper  | ndent var   | 0.001472  |
| Adjusted R-squared | 0.174025    | S.D. depend | dent var    | 0.170068  |
| S.E. of regression | 0.154563    | Akaike info | criterion   | -0.886933 |
| Sum squared resid  | 14.88336    | Schwarz cri | terion      | -0.844540 |
| Log likelihood     | 284.9403    | Hannan-Qu   | inn criter. | -0.870465 |
| F-statistic        | 27.46263    | Durbin-Wat  | son stat    | 2.012268  |
| Prob(F-statistic)  | 0.000000    |             |             |           |

最後に、残差をe、理論値(予測値)を pred として記録しておこう。これは、

genr e = resid

#### genr pred=durate-e

と入力すればよい (resid は Equation の残差である)。次に、残差と理論値をもとに、線形 性の仮定が妥当であったかを検証しよう。

## RESET

非線形性の検定として RESET を行う。このため、残差系列を説明変数と回帰予測値の べき乗に回帰する。「Quick」→「Estimate Equation」を選択し、

e c pred<sup>2</sup> pred<sup>3</sup> pred<sup>4</sup> durate(-1 to -4) durate(-12)

と入力すると以下の結果が得られる(pred^2とは predの2 乗を表す)。

Dependent Variable: E Method: Least Squares Date: 11/27/17 Time: 11:24 Sample (adjusted): 1961M02 2013M06 Included observations: 629 after adjustments

| Variable           | Coefficient | Std. Error           | t-Statistic | Prob.     |
|--------------------|-------------|----------------------|-------------|-----------|
| С                  | -0.006158   | 0.007309             | -0.842512   | 0.3998    |
| PRED <sup>2</sup>  | 1.586283    | 1.007938             | 1.573790    | 0.1160    |
| PRED <sup>3</sup>  | 10.35561    | 7.003735             | 1.478584    | 0.1398    |
| PRED^4             | -33.93546   | 18.91378             | -1.794219   | 0.0733    |
| DURATE(-1)         | -0.028927   | 0.041925             | -0.689963   | 0.4905    |
| DURATE(-2)         | -0.044212   | 0.046985             | -0.940965   | 0.3471    |
| DURATE(-3)         | -0.039290   | 0.044781             | -0.877389   | 0.3806    |
| DURATE(-4)         | -0.035810   | 0.044075             | -0.812482   | 0.4168    |
| DURATE(-12)        | 0.014168    | 0.040231             | 0.352165    | 0.7248    |
| R-squared          | 0.006856    | Mean dependent var   |             | -3.27E-18 |
| Adjusted R-squared | -0.005959   | S.D. depen           | dent var    | 0.153947  |
| S.E. of regression | 0.154405    | Akaike info          | criterion   | -0.884273 |
| Sum squared resid  | 14.78132    | Schwarz cri          | terion      | -0.820684 |
| Log likelihood     | 287.1039    | Hannan-Quinn criter. |             | -0.859572 |
| F-statistic        | 0.534982    | Durbin-Wat           | son stat    | 2.002193  |
| Prob(F-statistic)  | 0.830466    |                      |             |           |

pred<sup>2</sup>、pred<sup>3</sup>、pred<sup>4</sup>の係数の t 値はすべて小さいため、有意な結果となっていない。 しかし、個々の係数が 0 から有意に離れていないとしても、すべてのべき乗項の係数が同 時に 0 とした帰無仮説が棄却されるとは限らない。帰無仮説 (pred<sup>2</sup>、pred<sup>3</sup>、pred<sup>4</sup>の係 数が同時に 0) とした *F* 統計量を調べてみよう。Equation Window から「View」→ 「Coefficient Diagnostics」→「Wald Test」と選択する。

|           | Equation: UNTITLED Workfile: U  | NTI | TLED::Untit | led\       |          |           | - 🗆 ×      |
|-----------|---------------------------------|-----|-------------|------------|----------|-----------|------------|
| $\langle$ | View Proc Object Print Name Fre | eze | Estimate    | Forecast   | Stats    | Resids    | ]          |
|           | Representations                 | 1   |             |            |          |           |            |
|           | Estimation Output               |     |             |            |          |           |            |
|           | Actual, Fitted, Residual        | 12  | 2           |            |          |           |            |
|           | ARMA Structure                  | ıst | ments       |            |          |           |            |
|           | Gradients and Derivatives       |     | Std. Err    | or t-s     | Statisti | c F       | Prob.      |
|           | Covariance Matrix               | H   |             |            |          |           |            |
|           |                                 | 1   | 0.0083      | 10 0.4     | 15595    | / 0       | .6486      |
|           | Coefficient Diagnostics         |     | Scaled      | Coefficier | nts      |           |            |
|           | Residual Diagnostics            | •   | Confide     | ence Inter | vals     |           |            |
|           | Stability Diagnostics           | •   | Confide     | ence Ellip | se       |           |            |
|           | Label                           |     | Varianc     | e Inflatio | n Facto  | ors       |            |
|           | DURATE:-41 0.0120               | -   | Coeffic     | ient Varia | nce De   | ecompo    | osition    |
|           | DURATE(-12) 1.81E-(             | 05  |             |            |          |           |            |
|           |                                 | _   | Wald To     | est- Coeff | ficient  | Restric   | tions      |
|           | R-squared 0.0016                | 2   | Omitte      | d Variable | . Test   | Likeli    | haad Patia |
|           | Adjusted R-squared -0.01249     | 99  | Omitte      |            | is rest  | - LIKEII  | noou katio |
|           | S.E. of regression 0.1674       | 15  | Redund      | lant Varia | bles Te  | est - Lik | elihood Ra |
|           | Sum squared resid 15.863        | 7   | Factor      | Breakpoin  | t Test.  |           |            |
|           | Loa likelihood 216.330          | 9   |             |            |          |           |            |

そうすると以下の画面がでてくるので、係数制約を明示的に書こう。

| Wald Test                                    | x |
|----------------------------------------------|---|
| Coefficient restrictions separated by commas |   |
| (z)=0, ((3)=0, ((7)=0]                       |   |
|                                              |   |
| Examples                                     |   |
|                                              | e |

ここでは、pred<sup>2</sup>、pred<sup>3</sup>、pred<sup>4</sup>は2番目、3番目、4番目の係数なので、 c(2)=0,c(3)=0,c(4)=0

と入力し、OK をクリックする (c(2)=c(3)= c(4)=0 としても同じ結果が得られる)。

| Test Statistic                                                         | Value                                        | df                                      | Probabilit                        |
|------------------------------------------------------------------------|----------------------------------------------|-----------------------------------------|-----------------------------------|
| F-statistic                                                            | 1.426619                                     | (3, 620)                                | 0.2339                            |
| Chi-square                                                             | 4.279857                                     | 3                                       | 0.2328                            |
| Null Hypothesis<br>Null Hypothesis                                     | C(2)=0,C(3)=0<br>Summary:                    | C(4)=0                                  |                                   |
| Null Hypothesis:<br>Null Hypothesis<br>Normalized Res                  | C(2)=0,C(3)=0,<br>Summary:<br>triction (= 0) | C(4)=0<br>Value                         | Std. Err.                         |
| Null Hypothesis:<br>Null Hypothesis<br>Normalized Rest                 | C(2)=0,C(3)=0,<br>Summary:<br>triction (= 0) | C(4)=0<br>Value                         | Std. Err.                         |
| Null Hypothesis:<br>Null Hypothesis<br>Normalized Rest<br>C(2)<br>C(3) | C(2)=0,C(3)=0,<br>Summary:<br>triction (= 0) | C(4)=0<br>Value<br>1.586283<br>10.35561 | Std. Err.<br>1.007938<br>7.003735 |

これをみると、F値は 1.426 であり、その p値は 0.234 である。したがって、帰無仮説を棄 却できない。以上から、非線形性を否定する結果が得られたといえる。

### マクラウド=リー検定

マクラウド=リー検定のために、補助回帰式を推定する。「Quick」→「Estimate Equation」とし、

e^2 c e(-1)^2 e(-2)^2

と入力すると、以下の画面が表示される。

| Equation: UNTITLED                                                                                                    | Workfile: UN  | ITITLED | ::Untitle | d¥      |         |         | ×          |  |
|----------------------------------------------------------------------------------------------------|---------------|---------|-----------|---------|---------|---------|------------|--|
| View Proc Object Print N                                                                                                    | Name Freeze E | stimate | Forecast  | Stats   | Resids  | :       |            |  |
| Dependent Variable: E^2<br>Method: Least Squares<br>Date: 11/27/17 Time: 11:27<br>Sample (adjusted): 1961M04 2013M06<br>Included observations: 627 after adjustments |               |         |           |         |         |         |            |  |
| Variable                                                                                                    | Coefficient   | Std.    | Error     | t-Sta   | tistic  | Prob    | <b>)</b> . |  |
|                                                                                                    | 0.018077      | 0.00    | 2083      | 8 68    | 0223    | 0.00    | 00         |  |
| E(-1)^2                                                                                                    | 0.143016      | 0.03    | 9848      | 3.58    | 9039    | 0.00    | 04         |  |
| E(-2)^2                                                                                                    | 0.095534      | 0.03    | 9840      | 2.39    | 7956    | 0.01    | 68         |  |
| R-squared<br>Adjusted R-squared                                                                                                    | 0.033919      | Mean    | depende   | dent v  | ar<br>r | 0.0237  | 35<br>17   |  |
| S.E. of regression                                                                                                    | 0.042152      | Akaik   | e info cr | iterior | 'n      | -3.4903 | 07         |  |
| Sum squared resid                                                                                                    | 1.108706      | Schw    | arz crite | rion    |         | -3.4690 | 58         |  |
| Log likelinood                                                                                                    | 1097.211      | Flann   | an-Quin   | in crit | er.     | -3.4820 | 51         |  |
| F-statistic                                                                                                    | 10.95421      | Durbi   | n-Watso   | on sta  | t       | 1.9954  | 85         |  |
| Prob(F-statistic)                                                                                                    | 0.000021      |         |           |         |         |         |            |  |

この結果から、e(-1)<sup>2</sup> は 1%有意であり、e(-2)<sup>2</sup> も 5%で有意となる。また、e(-1)<sup>2</sup> と e(-2)<sup>2</sup> の係数が同時に 0 という帰無仮説を検定する F 値は 10.95 となっており、帰無仮説は 棄却される (ここで表示される F 値は定数項以外の係数がすべて 0 という仮説検定に対応 している)<sup>1</sup>。

以上から、RESET では非線形性が検出されなかった一方、マクラウド=リー検定では、 非線形が検出された。

## 2. 閾値自己回帰モデル(TAR)

ここでは、失業率のデータを用いて、閾値自己回帰(TAR)モデルを推定してみよう。

「QUICK」→「Estimate Equations」と選択し、Method を THRESHOLD とする<sup>2</sup>。

| cification                                                                   | Options                                                                                                    |                                                 |                                                                   |                                                         |
|------------------------------------------------------------------------------|----------------------------------------------------------------------------------------------------|-------------------------------------------------|-------------------------------------------------------------------|---------------------------------------------------------|
| Equation :                                                                   | specification                                                                                                    |                                                 |                                                                   |                                                         |
| Depende                                                                      | nt variable followed by list of                                                                                                    | threshold regre                                 | essors:                                                           |                                                         |
| durate c                                                                     | durate(-1 to -4) durate(-12)                                                                                                    |                                                 |                                                                   |                                                         |
| List of no                                                                   | on-threshold regressors:                                                                                                    |                                                 |                                                                   |                                                         |
|                                                                              |                                                                                                    |                                                 |                                                                   |                                                         |
|                                                                              |                                                                                                    |                                                 |                                                                   |                                                         |
| Threshold                                                                    | variable specification                                                                                                    |                                                 |                                                                   |                                                         |
| Threshold<br>Enter a se                                                      | variable specification<br>eries, group, list of series, inter                                                                                                   | ger, or range pa                                | airs. Integers or                                                 | range pairs                                             |
| Threshold<br>Enter a se<br>may be u                                          | variable specification<br>eries, group, list of series, inter<br>ised for self-exciting models. I                                                               | ger, or range pa<br>Multiple variab             | airs. Integers or<br>les indicate mo<br>Ex: "3", "3               | range pairs<br>odel selection.<br>6" (SETAR), or        |
| Threshold<br>Enter a se<br>may be u                                          | variable specification<br>eries, group, list of series, inter<br>sed for self-exciting models. I                                                                | ger, or range pa<br>Multiple variab             | airs. Integers or<br>les indicate mo<br>Ex: "3", "3<br>"Z1 Z2" (T | range pairs<br>odel selection.<br>6" (SETAR), or<br>AR) |
| Threshold<br>Enter a so<br>may be u<br>1<br>Estimation                       | variable specification<br>eries, group, list of series, inte<br>used for self-exciting models.                                                                  | ger, or range pa<br>Multiple variab             | airs. Integers or<br>les indicate mo<br>Ex: "3", "3<br>"Z1 Z2" (T | range pairs<br>idel selection.<br>6" (SETAR), or<br>AR) |
| Threshold<br>Enter a si<br>may be u<br>1<br>Estimation<br>Method:            | variable specification<br>eries, group, list of series, inter<br>used for self-exciting models.<br>a settings<br>THRESHOLD - Threshold Reg                      | ger, or range pa<br>Multiple variab<br>gression | hirs. Integers or<br>les indicate mo<br>Ex: "3", "3<br>"Z1 Z2" (T | range pairs<br>odel selection.<br>6" (SETAR), or<br>AR) |
| Threshold<br>Enter a si<br>may be u<br>1<br>Estimation<br>Method:<br>Sample: | variable specification<br>eries, group, list of series, inter<br>used for self-exciting models. I<br>e settings<br>THRESHOLD - Threshold Reg<br>1960m01 2013m06 | ger, or range pa<br>Multiple variab<br>gression | hirs. Integers or<br>les indicate mo<br>Ex: "3", "3<br>"Z1 Z2" (T | range pairs<br>odel selection.<br>6" (SETAR), or<br>AR) |
| Threshold<br>Enter a si<br>may be t<br>1<br>Estimation<br>Method:<br>Sample: | variable specification<br>eries, group, list of series, inter<br>sed for self-exciting models. I<br>e settings<br>THRESHOLD - Threshold Reg<br>1960m01 2013m06  | ger, or range pa<br>Multiple variab<br>gression | eirs. Integers or<br>les indicate mo<br>Ex: "3", "3<br>"Z1 Z2" (T | range pairs<br>odel selection.<br>6° (SETAR), or<br>AR) |

ここで推定式は、以前と同様、durate c durate(-1 to -4) durate(-12)である。また、Threshold variable specification は 1 としよう(遅れのパラメータが d=1 ということ)<sup>3</sup>。ここで OK をク リックすると以下の画面が表示される。

<sup>&</sup>lt;sup>1</sup> この F 値が正しいことを確認したいなら、Equation Window から「View」→「Coefficient Dagnostics」→「Wald Test」 と選択し、c(2)=c(3)=0 と入力すればよい。そうすると、同じ結果が得られることが確認できる。

<sup>&</sup>lt;sup>2</sup> Eviews の古い version だと Method の中に THRESHOLD がないので注意してほしい。

<sup>&</sup>lt;sup>3</sup> Threshold variable specification において、整数を入力すると、EViews は TAR モデルの遅れのパラメータと判断する。 たとえば、3 と入力すると、dunrate(-3)の値に応じてモデルが変化すると考える。もし threshold variable が被説明変数の ラグでなく、他の変数、たとえば失業率のラグ unrate(-1)であれば、Threshold variable specification に整数でなく、 unrate(-1)と入力すればよい。

Dependent Variable: DURATE Method: Threshold Regression Date: 11/29/17 Time: 09:55 Sample (adjusted): 1961M02 2013M06 Included observations: 629 after adjustments Threshold type: Bai-Perron tests of L+1 vs. L sequentially determined thresholds

Threshold variable: DURATE(-1)

Threshold selection: Trimming 0.15, Max. thresholds 5, Sig. level 0.05 Threshold value used: 0.07799999

| Variable           | Variable |               | Std. Error  | t-Statisti  | c Prob.   |
|--------------------|----------|---------------|-------------|-------------|-----------|
|                    |          |               |             |             |           |
| С                  |          | -0.005089     | 0.008856    | -0.57462    | 5 0.5658  |
| DURATE(-           | 1)       | -0.045480     | 0.067511    | -0.67366    | 3 0.5008  |
| DURATE(-2          | 2)       | 0.117178      | 0.048500    | 2.41604     | 3 0.0160  |
| DURATE(-           | 3)       | 0.181127      | 0.04/6/4    | 3.79924     | 4 0.0002  |
| DURATE(-4          | 4)       | 0.161966      | 0.046740    | 3.46526     | 2 0.0006  |
| DURATE(-1          | 2)       | -0.125236     | 0.040310    | -3.10682    | 7 0.0020  |
|                    | 0.077    | 799999 <= DUF | RATE(-1) 17 | '6 obs      |           |
| С                  |          | -0.071263     | 0.022761    | -3.13085    | 0 0.0018  |
| DURATE(-           | 1)       | 0.383925      | 0.102634    | 3.74072     | 5 0.0002  |
| DURATE(-:          | 2)       | 0.365583      | 0.067780    | 5.39366     | 5 0.0000  |
| DURATE(-           | 3)       | 0.113141      | 0.066857    | 1.69228     | 8 0.0911  |
| DURATE(-4          | 4)       | 0.079416      | 0.068516    | 1.15908     | 7 0.2469  |
| DURATE(-1          | 2)       | -0.155242     | 0.074064    | -2.09604    | 5 0.0365  |
| R-squared          |          | 0.215156      | Mean deper  | ndent var   | 0.001472  |
| Adjusted R-squ     | ared     | 0.201164      | S.D. depend | dent var    | 0.170068  |
| S.E. of regression | on       | 0.152003      | Akaike info | criterion   | -0.910942 |
| Sum squared re     | sid      | 14.25570      | Schwarz cri | terion      | -0.826157 |
| Log likelihood     |          | 298.4912      | Hannan-Qu   | inn criter. | -0.878007 |
| F-statistic        |          | 15.37672      | Durbin-Wat  | son stat    | 2.006114  |
|                    |          |               |             |             |           |

この結果から、閾値は 0.078、SSR は 14.256 であることが確認できる。また、それぞれ のシステムにおける係数の値も表示されている。

TAR モデルの妥当性を考えるうえで F 検定を行いたいが、教科書の 7 章で言及されてい るように閾値を推定したため、通常の F 分布表を用いることができない。そこで、 Equation Window において、「view」→「Threshold Specification」を選択する。以下の画面 は、推定結果の一部だけを切り取ったものである。0 vs 1 とは、閾値がないケースを帰無 仮説とし、対立仮説を閾値が 1 つとした F 検定の値である。Scaled F 値は 28.29 であり、有 意水準 5%とした臨界値 20.08 を上回っている。したがって、閾値を考えないモデルより、 閾値モデルの方が優れていることが分かる。また、1 vs 2(帰無仮説は閾値が 1 つ、対立仮 説は閾値が 2 つ)をみると、Scaled F 値は 14.42 であり、臨界値 22.11 を下回る。したがっ て、閾値は 1 つだけであるといえる。

| Sequential F-statis  | 1                    |                       |                     |
|----------------------|----------------------|-----------------------|---------------------|
| Threshold Test       | F-statistic          | Scaled<br>F-statistic | Critical<br>Value** |
| 0 vs. 1 *<br>1 vs. 2 | 4.716394<br>2.403164 | 28.29836<br>14.41898  | 20.08<br>22.11      |

\* Significant at the 0.05 level.

\*\* Bai-Perron (Econometric Journal, 2003) critical values.

ここで、 $I_t\Delta u_{t-4}$ 、 $(1-I_t)\Delta u_{t-1}$ 、定数項( $\Delta u_{t-1} \leq 0.078$ の場合)は有意ではなかったため、こ れらの変数を除いた方がよいかもしれない。また  $I_t\Delta u_{t-12}$ と( $1-I_t$ ) $\Delta u_{t-12}$ の係数はほぼ同じで ため、単純に $\Delta u_{t-12}$ のみをモデルに含めるべきであるかもしれない。以下では、これらを考 慮したモデルを推定してみよう。これは「QUICK」→「Estimate Equations」と選択し、 Equation specification に式を入力すればよい。

| options Options                                                                            |                                                                                                    |  |
|--------------------------------------------------------------------------------------------|----------------------------------------------------------------------------------------------------|--|
| Equation specification<br>Dependent variable<br>and PDL terms, OR                          | e followed by list of regressors including ARMA<br>an explicit equation like Y=c(1)+c(2)*X.                   |  |
| durate=(durate(-1)>0.07799<br>*durate(-3))+(1-(durate(-1):<br>*durate(-4))+c(8)*durate(-1) | 9999)*(c(1)+c(2)*durate(-1)+c(3)*durate(-2)+c(4)<br>>0.07799999))*(c(5)*durate(-2)+c(6)*durate(-3)+c(7)<br>2) |  |
|                                                                                            |                                                                                                    |  |
| Estimation settings                                                                        |                                                                                                    |  |
| Estimation settings<br>Method: LS - Least Square                                           | es (NLS and ARMA) ~                                                                                           |  |
| Estimation settings<br>Method: LS - Least Square<br>Sample: 1960m01 2013m0                 | es (NLS and ARMA) ~                                                                                           |  |

入力が面倒な読者は、以下を画面にはりつけてもらいたい。

 $\begin{aligned} & durate = (durate(-1) > 0.07799999) * (c(1) + c(2) * durate(-1) + c(3) * durate(-2) + c(4) * durate(-3)) + (1 - (durate(-1) > 0.07799999)) * (c(5) * durate(-2) + c(6) * durate(-3) + c(7) * durate(-4)) + c(8) * durate(-12) \end{aligned}$ 

```
そして OK をクリックすると、以下の結果が得られる。
```

| Dependent Variable: DURATE<br>Method: Least Squares (Gauss-Newton / Marquardt steps)<br>Date: 11/29/17 Time: 10:51<br>Sample (adjusted): 1961M02 2013M06<br>Included observations: 629 after adjustments<br>DURATE=(DURATE(-1)>0.07799999)*(C(1)+C(2)*DURATE(-1)+C(3)<br>*DURATE(-2)+C(4)*DURATE(-3))+(1-(DURATE(-1)>0.07799999)))<br>*(C(5)*DURATE(-2)+C(6)*DURATE(-3)+C(7)*DURATE(-4))+C(8)<br>*DURATE(-12) |             |             |             |           |  |  |  |  |
|----------------------------------------------------------------------------------------------------|-------------|-------------|-------------|-----------|--|--|--|--|
|                                                                                                    | Coefficient | Std. Error  | t-Statistic | Prob.     |  |  |  |  |
| C(1)                                                                                                    | -0.070106   | 0.022578    | -3.105080   | 0.0020    |  |  |  |  |
| C(2)                                                                                                    | 0.391663    | 0.102065    | 3.837394    | 0.0001    |  |  |  |  |
| C(3)                                                                                                    | 0.392758    | 0.062153    | 6.319238    | 0.0000    |  |  |  |  |
| C(4)                                                                                                    | 0.118301    | 0.065650    | 1.801994    | 0.0720    |  |  |  |  |
| C(5)                                                                                                    | 0.118897    | 0.048218    | 2.465846    | 0.0139    |  |  |  |  |
| C(6)                                                                                                    | 0.179811    | 0.046840    | 3.838861    | 0.0001    |  |  |  |  |
| C(7)                                                                                                    | 0.159258    | 0.046059    | 3.457731    | 0.0006    |  |  |  |  |
| C(8)                                                                                                    | -0.131361   | 0.035253    | -3.726238   | 0.0002    |  |  |  |  |
| R-squared                                                                                                    | 0.212728    | Mean deper  | ndent var   | 0.001472  |  |  |  |  |
| Adjusted R-squared                                                                                                    | 0.203854    | S.D. depen  | dent var    | 0.170068  |  |  |  |  |
| S.E. of regression                                                                                                    | 0.151747    | Akaike info | criterion   | -0.920571 |  |  |  |  |
| Sum squared resid                                                                                                    | 14.29981    | Schwarz cri | terion      | -0.864048 |  |  |  |  |
| Log likelihood                                                                                                    | 297.5195    | Hannan-Qu   | inn criter. | -0.898614 |  |  |  |  |
| Durbin-Watson stat                                                                                                    | 2.031547    |             |             |           |  |  |  |  |

SSR(Sum squared resid)は、他のモデルよりも低下しているが、これは単に説明変数が 減少したためである。AIC と SBC をみてみると、他のモデルよりも低下していることが確 認できる。

## 3. LSTAR モデル

TAR モデルでは閾値を境にしてモデルが急激に移行するような状況をとらえることがで きるが、緩やかに構造が変化することも考えられる。このような場合、平滑推移モデル (smooth transition model)が有用となってくる。教科書の7章9節の例(仮想データの LSTAR モデル推定)を再現してみよう。

LSTAR.XLS を Workfile に読み込もう。このデータは、次の LSTAR モデル

 $y_t = 1 + 0.9y_{t-1} + (3 - 1.7y_{t-1})/[1 + \exp(-10(y_{t-1} - 5))] + \varepsilon_t$ 

から 250 個の実現値を発生させたものである。まずは、系列 y に関して AR(1)モデルを推定しよう。「QUICK」→「Estimate Equation」とし、y c y(-1)と入力し OK をクリックすると、次の推定結果が得られる。

$$y_t = 0.277996 + 0.552494y_{t-1} + e_t$$

(1.503229) (10.41585)

そして、モデルの残差と被説明変数の理論値を記録しておこう。これは

genr e = resid

genr pred = y-e

と入力すればよい。

ここで、教科書で行われている非線形性の検定をしてみよう。まず、RESET を行うため、「Quick」→「Estimate Equation」を選択する。そうすると、Equation Estimation Window

が表示されるので、Equation Specification に

e c y(-1) pred^2 pred^3 pred^4

と入力し、OK をクリックする。そうすると、以下の推定結果が得られる。これは教科書の結果とほぼ同じである。

| Equation: UNTITLED Workfile: UNTITLED::Untitled\                                                                                                    |                                                                                 |         |                                                     |                                                             |                                                                                                    |                                                  |                                           |                                              | x                                                 |  |
|----------------------------------------------------------------------------------------------------|---------------------------------------------------------------------------------|---------|-----------------------------------------------------|-------------------------------------------------------------|----------------------------------------------------------------------------------------------------|--------------------------------------------------|-------------------------------------------|----------------------------------------------|---------------------------------------------------|--|
| ViewPro                                                                                                    | c Object                                                                        | Print   | Name                                                | Freeze                                                      | Estimate                                                                                                    | Forecast                                         | Stats                                     | Resids                                       |                                                   |  |
| Dependent Variable: E<br>Method: Least Squares<br>Date: 09/15/15 Time: 12:27<br>Sample (adjusted): 2 250<br>Included observations: 249 after adjustments |                                                                                 |         |                                                     |                                                             |                                                                                                    |                                                  |                                           |                                              |                                                   |  |
|                                                                                                    | /ariable                                                                        |         | Coef                                                | ficient                                                     | Std. Err                                                                                                    | or t-                                            | Statist                                   | ic F                                         | Prob.                                             |  |
|                                                                                                    | C<br>Y(-1)<br>PRED <sup>4</sup> 2<br>PRED <sup>4</sup> 3<br>PRED <sup>4</sup> 4 |         | 0.93<br>0.71<br>0.05<br>-0.15<br>-0.03              | 32197<br>10069<br>58359<br>56936<br>34198                   | 0.21987<br>0.07855<br>0.08988<br>0.01671<br>0.00706                                                                                  | 72 4.3<br>53 9.0<br>35 0.0<br>19 -9.3<br>51 -4.3 | 23972<br>03939<br>64926<br>38659<br>84355 | 5 0<br>6 0<br>0 0<br>6 0<br>1 0              | .0000<br>.0000<br>.5168<br>.0000<br>.0000         |  |
| R-squar<br>Adjusted<br>S.E. of ro<br>Sum sq<br>Log like<br>F-statist<br>Prob(F-s                                                                         | ed<br>I R-square<br>egression<br>uared resi<br>ihood<br>ic<br>statistic)        | ed<br>d | 0.54<br>0.53<br>1.95<br>936<br>-518<br>71.7<br>0.00 | 40318<br>32782<br>58976<br>.3714<br>.2233<br>70040<br>00000 | Mean dependent var<br>S.D. dependent var<br>Akaike info criterion<br>Schwarz criterion<br>Hannan-Quinn criter.<br>Durbin-Watson stat |                                                  |                                           | -4.0<br>2.86<br>4.20<br>4.21<br>4.23<br>2.14 | 1E-17<br>55955<br>2597<br>73229<br>31027<br>42555 |  |

非線形項 (pred<sup>2</sup>, pred<sup>3</sup>, pred<sup>4</sup>) の有無に関する F統計量を計算してみよう。これは Equation Window から「View」→「Coefficient Diagnostics」→「Wald Test」と選択し、

c(3)=c(4)=c(5)=0 と入力することで、F 値=95.60 という結果が得られる。以上から、何らかの非線形性があることが確認できる。

次に、テラスバータの検定をしてみよう。これは *d* = 1 であれば Equation Specification に e c y(-1) y(-1)^2 y(-1)^3 y(-1)^4

と入力すればよい。非線形項 (y(-1)<sup>2</sup>、y(-1)<sup>3</sup>、y(-1)<sup>4</sup>)の有無に関する F 統計量を求めて、係数が同時に0 とういう帰無仮説が棄却されることを確認してほしい。また、y(-1)<sup>4</sup>の係数の t 値が十分に大きいことも確認してほしい。したがって、ESTAR モデルではなく LSTAR モデルが選ばれる。

同様に、*d*=2であれば

e c y(-1) y(-1)\*y(-2) y(-1)\*y(-2)^2 y(-1)\*y(-2)^3

と入力すればよい。自分で推定してみると、遅れのパラメータがd=1の方が、d=2よりも当てはまりが良いことが分かるだろう。

以下では、適切な推移変数として 1 期前の被説明変数の値を採用する。また、以下の LSTAR モデルを推定する。

$$y_t = \alpha_0 + \alpha_1 y_{t-1} + (\beta_0 + \beta_1 y_{t-1})/(1 + \exp(-\gamma (y_{t-1} - c))) + \varepsilon_t$$

これは「QUICK」→「Estimate Equation」を選択し、Equation Specification に推定式をy=c(1)+c(2)\*y(-1)+(c(3)+c(4)\*y(-1))/(1+exp(-c(5)\*(y(-1)-c(6))))

と入力すればよい。

| Equation :                         | specification A<br>Dependent variable followed by list of regressors including ARMA |          |
|------------------------------------|-------------------------------------------------------------------------------------|----------|
|                                    | and PDL terms, OR an explicit equation like Y=c(1)+c(2)*X                           |          |
| y=c(1)+c                           | .(2)*y(-1)+(c(3)+c(4)*y(-1))/(1+exp(-c(5)*(y(-1)-c(6))))                            |          |
|                                    |                                                                                     |          |
|                                    |                                                                                     |          |
|                                    |                                                                                     |          |
|                                    |                                                                                     |          |
|                                    |                                                                                     |          |
| -Estimation                        | 1 settings:5                                                                        |          |
| -Estimation<br>Method:             | n settings:c                                                                        |          |
| -Estimation<br>Method:             | LS - Least Squares (NLS and ARMA)                                                   | •        |
| -Estimation<br>Method:<br>Sample:  | settings:5-<br>LS - Least Squares (NLS and ARMA)<br>1 250                           |          |
| - Estimation<br>Method:<br>Sample: | settings:5-<br>LS - Least Squares (NLS and ARMA)<br>1 250                           | <b>_</b> |

そして OK をクリックすると、以下の推定結果が得られる。

| Equation: UNTITLED Workfile: UNTITLED::Untitled\                                                                                                    |             |                           |           |          |        |      |  |  |  |  |
|----------------------------------------------------------------------------------------------------|-------------|---------------------------|-----------|----------|--------|------|--|--|--|--|
| View Proc Object Print                                                                                                    | Name Freeze | Estimate                  | Forecast  | Stats    | Resids |      |  |  |  |  |
| Dependent Variable: Y<br>Method: Least Squares<br>Date: 09/15/15 Time: 13:11<br>Sample (adjusted): 2 250<br>Included observations: 249 after adjustments<br>Convergence achieved after 18 iterations<br>Y=C(1)+C(2)*Y(-1)+(C(3)+C(4)*Y(-1))/(1+EXP(-C(5)*(Y(-1)-C(6)))) |             |                           |           |          |        |      |  |  |  |  |
|                                                                                                    | Coefficient | Std. Err                  | or t-S    | Statisti | c P    | rob. |  |  |  |  |
| C(1)                                                                                                    | 0.941528    | 0.06525                   | 59 14     | .4276    | 5 0.   | 0000 |  |  |  |  |
| C(2)                                                                                                    | 0.922875    | 0.02043                   | 39 45     | .1520    | 1 0.   | 0000 |  |  |  |  |
| C(3)                                                                                                    | -5.862800   | 2.82071                   | 13 -2.0   | 07848    | 2 0.   | 0387 |  |  |  |  |
| C(4)                                                                                                    | -1.179275   | 0.47975                   | 55 -2.4   | 45808    | 0 0.   | 0147 |  |  |  |  |
| C(5)                                                                                                    | 11.20696    | 1.65424                   | 41 6.7    | 77468    | 30.    | 0000 |  |  |  |  |
| C(6) 5.002021 0.016015 312.3354 0.0000                                                                                                    |             |                           |           |          |        |      |  |  |  |  |
| R-squared 0.921818 Mean dependent var 0.620246                                                                                                    |             |                           |           |          |        |      |  |  |  |  |
| Adjusted R-squared 0.920209 S.D. dependent var                                                                                                    |             |                           |           |          | 3.43   | 8228 |  |  |  |  |
| S.E. of regression 0.971204 Akaike info                                                                                                    |             | o criterion               |           | 2.80     | 3242   |      |  |  |  |  |
| Sum squared resid                                                                                                    | 229.2068    | Schwarz criterion         |           |          | 2.88   | 8000 |  |  |  |  |
| Log likelihood                                                                                                    | -343.0036   | Hannan-Quinn criter. 2.83 |           |          | 7358   |      |  |  |  |  |
| F-statistic                                                                                                    | 573.0268    | Durbin-W                  | atson sta | t        | 2.11   | 8327 |  |  |  |  |
| Prob(F-statistic)                                                                                                    | 0.000000    |                           |           |          |        |      |  |  |  |  |

この結果をまとめると、

$$y_t = 0.941 + 0.923y_{t-1} + (-5.86 - 1.18y_{t-1})/[1 + \exp(-11.207(y_{t-1} - 5.00))] + \varepsilon_t$$

(14.43) (45.15) (-2.03) (-2.45) (6.77) (312.33)

もし LSTAR ではなく、ESTAR モデルとして

 $y_t = \alpha_0 + \alpha_1 y_{t-1} + (\beta_0 + \beta_1 y_{t-1})(1 - xp(-\chi y_{t-1} - c)^2) + \varepsilon_t$ を推定したいのであれば、Equation Specification に推定式を

 $y=c(1)+c(2)*y(-1)+(c(3)+c(4)*y(-1))*(1-exp(-c(5)*(y(-1)-c(6))^{2}))$ 

と入力すればよい。

# 4. 単位根と非線形過程

7章 11節で紹介したエンダース=グレンジャー(Enders and Granger,1998)の結果を再現してみよう。GRANGER.XLSを読み込んで、金利スプレッドを定義する。

genr s=r\_10-r\_short

ここでモデルは、

$$\Delta s_t = I_t \rho_1(s_{t-1} - \tau) + (1 - I_t) \rho_2(s_{t-1} - \tau) + \alpha_1 \Delta s_{t-1} + \varepsilon_t$$
$$I_t = \begin{cases} 1 & s_{t-1} > \tau \mathcal{O} \geq \mathbb{B} \\ 0 & s_{t-1} \le \tau \mathcal{O} \geq \mathbb{B} \end{cases}$$

としよう。

このモデルを推定するには、「Quick」→「Estimate Equation」を選択し、Equation Estimation Window の Equation Specification に以下を入力すればよい。 d(s)=(s(-1)>c(1))\*c(2)\*(s(-1)-c(1))+(s(-1)<c(1))\*c(3)\*(s(-1)-c(1))+c(4)\*d(s(-1))

|            | Equation Estimation                                                                                                    |                                                                                                    |                                                                                                    |                                                             | ×                                            |
|------------|----------------------------------------------------------------------------------------------------|----------------------------------------------------------------------------------------------------|----------------------------------------------------------------------------------------------------|-------------------------------------------------------------|----------------------------------------------|
|            | Specification Ontings                                                                                                    | ri.                                                                                                    |                                                                                                    |                                                             |                                              |
|            | Options                                                                                                    |                                                                                                    |                                                                                                    |                                                             |                                              |
|            | Equation specificatio                                                                                                    | 'n                                                                                                    |                                                                                                    |                                                             |                                              |
|            | Dependent<br>and PDL ter                                                                                                    | variable followed b<br>ms, OR an explicit e                                                                                        | y list of regresso<br>equation like Y=c                                                                                                    | rs including ARI<br>:(1)+c(2)*X.                            | MA                                           |
|            | d(s)=(s(-1)>c(1))*c(2                                                                                                    | )*(s(-1)-c(1))+(s(-1)-                                                                                                    | <c(1))*c(3)*(s(-1)-< td=""><td>c(1))+c(4) +d(s(-1</td><td>))</td></c(1))*c(3)*(s(-1)-<>                                                                                                    | c(1))+c(4) +d(s(-1                                          | ))                                           |
|            | Estimation settings                                                                                                    | Squares (NI S and                                                                                                    | ARMA)                                                                                                    |                                                             |                                              |
|            | include. Es ceus                                                                                                    | squares (res and                                                                                                    | raaniy                                                                                                    |                                                             |                                              |
|            | Sample: 1958q1 19                                                                                                    | 94q1                                                                                                    |                                                                                                    |                                                             |                                              |
|            |                                                                                                    |                                                                                                    |                                                                                                    |                                                             |                                              |
|            |                                                                                                    |                                                                                                    |                                                                                                    |                                                             |                                              |
|            |                                                                                                    |                                                                                                    | 1.4                                                                                                    |                                                             |                                              |
| ~          |                                                                                                    |                                                                                                    | , _                                                                                                    | OK                                                          | キャンセル                                        |
| そして OK をおす | -と、以下の画[                                                                                                    | 面が出力さ                                                                                                    | れる。                                                                                                    |                                                             |                                              |
|            | Equation: UNTITLE                                                                                                    | D Workfile: UN                                                                                                    | TITLED::Untit                                                                                                    | ed¥ 🗖 🗖                                                     |                                              |
|            | View Proc Object Print                                                                                                    | Name Freeze E                                                                                                    | stimate Foreca                                                                                                    | st Stats Reside                                             | 5                                            |
|            | Dependent Variable:<br>Method: Least Squar<br>Date: 11/29/17 Time<br>Sample (adjusted): 1<br>Included observation<br>Failure to improve ss<br>Coefficient covarianc:<br>D(S)=(S(-1)>C(1))*C(<br>+C(4)*D(S(-1)) | D(S)<br>es (Gauss-New<br>e: 14:55<br>958Q3 1994Q1<br>s: 143 after adju<br>r (non-zero grad<br>e computed usia<br>(2)*(S(-1)-C(1))+ | ton / Marquar<br>ustments<br>dients) after 0<br>ng outer prod<br>-(S(-1) <c(1))*< td=""><td>rdt steps)<br/>iterations<br/>luct of gradie<br/>C(3)*(S(-1)-C</td><td>nts<br/>C(1))</td></c(1))*<> | rdt steps)<br>iterations<br>luct of gradie<br>C(3)*(S(-1)-C | nts<br>C(1))                                 |
|            |                                                                                                    | Coefficient                                                                                                    | Std. Error                                                                                                    | t-Statistic                                                 | Prob.                                        |
|            | C(1)                                                                                                    | -0.270001                                                                                                    | 0.900360                                                                                                    | -0.299881                                                   | 0.7647                                       |
|            | C(2)                                                                                                    | -0.065547                                                                                                    | 0.049055                                                                                                    | -1.336209                                                   | 0.1837                                       |
|            | C(3)                                                                                                    | -0.285971                                                                                                    | 0.128005                                                                                                    | -2.234067                                                   | 0.0271                                       |
|            |                                                                                                    | 0.1/1/28                                                                                                    | 0.003228                                                                                                    | 2.003341                                                    | 0.0409                                       |
|            | R-squared                                                                                                    | 0 106185                                                                                                    | Mean deper                                                                                                    | ndent var                                                   | 0.006154                                     |
|            | IX-Squared                                                                                                    | 0.100100                                                                                                    | moun aopoi                                                                                                    |                                                             | 0.000104                                     |
|            | Adjusted R-squared                                                                                                    | 0.086894                                                                                                    | S.D. depen                                                                                                    | dent var                                                    | 0.895665                                     |
|            | Adjusted R-squared<br>S.E. of regression                                                                                                    | 0.086894<br>0.855866<br>101.8185                                                                                                   | S.D. depen<br>Akaike info                                                                                                    | dent var<br>criterion<br>terion                             | 0.895665<br>2.554169<br>2.637045             |
|            | Adjusted R-squared<br>S.E. of regression<br>Sum squared resid<br>Log likelihood                                                                                                    | 0.086894<br>0.855866<br>101.8185<br>-178.6231                                                                                      | S.D. depen<br>Akaike info<br>Schwarz cri<br>Hannan-Qu                                                                                                    | dent var<br>criterion<br>terion<br>inn criter.              | 0.895665<br>2.554169<br>2.637045<br>2.587846 |

ここで  $\tau$  は-0.27 であり、 $\rho_1$ は-0.065、 $\rho_2$ は-0.285 として推定されている。

次に、調整が階差に依存するモデルを推定してみよう。

$$\Delta s_{t} = I_{t}\rho_{1}(s_{t-1} - \tau) + (1 - I_{t})\rho_{2}(s_{t-1} - \tau) + \alpha_{1}\Delta s_{t-1} + \varepsilon_{t}$$
$$I_{t} = \begin{cases} 1 & \Delta s_{t-1} > 0 & \mathcal{O} \succeq \aleph \\ 0 & \Delta s_{t-1} \le 0 & \mathcal{O} \succeq \aleph \end{cases}$$

これは Equation Specification において以下を入力すれば教科書と同じ結果が得られる。 d(s)=(d(s(-1))>0)\*c(1)\*(s(-1)-c(2))+(d(s(-1))<0)\*c(3)\*(s(-1)-c(2))+c(4)\*d(s(-1))